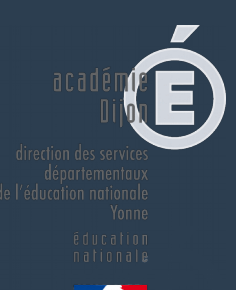

# académie Dijon

direction des services départementaux de l'éducation nationale Yonne

> éducation nationale

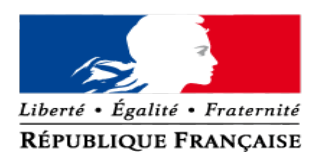

### **DIAPORAMA LSU enseignants**

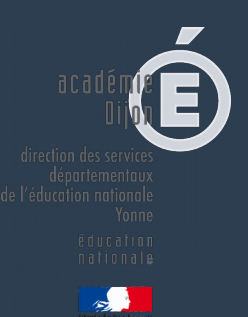

# Une priorité pour la rentrée scolaire 2016

### **Textes de références :**

•<u>Décret n° 2015-1929 du 31 décembre 2015 relatif à l'évaluation des acquis scolaires des élèves et au livret s</u> <u>colaire, à l'école et au collège</u>

•<u>Arrêté du 31 décembre 2015 portant le modèle national de la synthèse des acquis scolaires de l'élève à</u> <u>l'issue de la dernière année de scolarité à l'école maternelle</u>

•Arrêté du 31 décembre 2015 relatif aux modalités d'attribution du diplôme national du brevet

•Arrêté du 31 décembre 2015 fixant le contenu du livret scolaire de l'école élémentaire et du collège

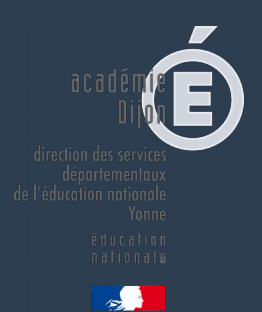

Un outil national, unique, simple, lisible au service des apprentissages et de la logique de cycle.

Un outil pour tous les élèves.

Une capitalisation et une mise en lumière du parcours de l'élève.

Une continuité inter cycles, inter départementale et inter académique.

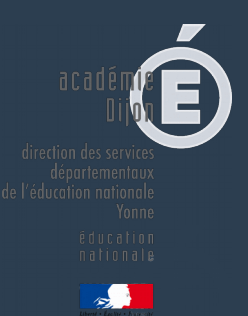

- Eviter une notation sanction à faible valeur pédagogique et privilégier une évaluation positive simple et lisible, valorisant les progrès, encourageant les initiatives et compréhensible par les familles.
- Simplifier l'évaluation en utilisant un outil plus simple que le livret personnel de compétences actuel.

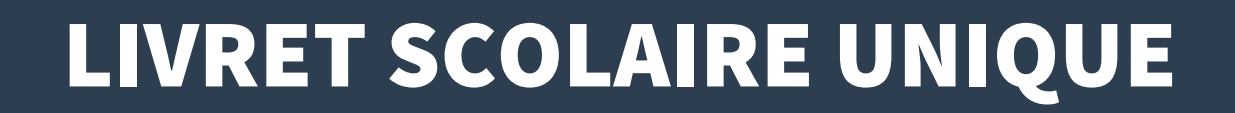

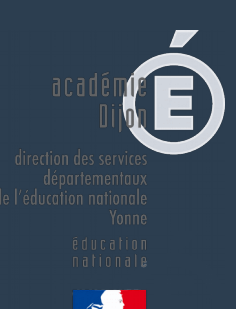

# **• Un outil professionnel pour le suivi des élèves.**

# **•** Un outil de communication avec les familles.

5

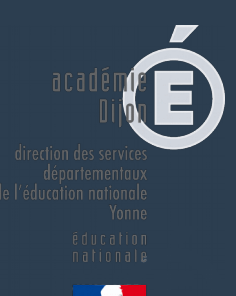

# Assurer la validation du socle

# Mesurer les performances des élèves

► Rendre compte

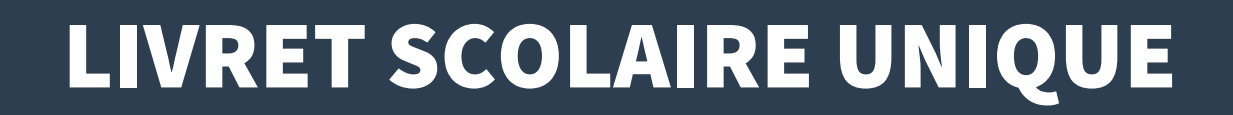

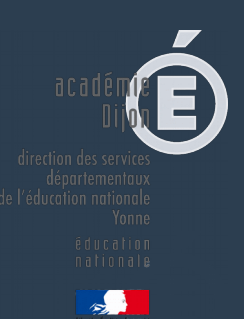

### COMMUNICATION AUX FAMILLES

# □ Lors du premier conseil d'école pour le premier degré,

Des réunions à l'attention des familles notamment durant le premier trimestre.

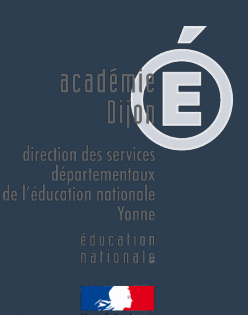

# ■ Un outil professionnel pour le suivi des élèves.

# ■ Un outil de communication avec les familles.

# **Livret Scolaire Unique** Guide de prise en main

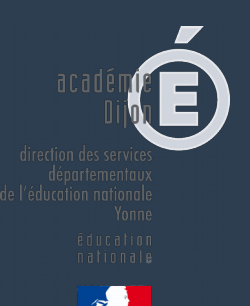

# Consulter la documentation sur Eduscol (présentation et tutoriels vidéo) :

http://eduscol.education.fr/cid104511/le-livret-scola ire.html

# Se connecter au livret

La connexion se fait :

 sur le portail d'authentification pour l'accès aux applications nationales académique ARENA, avec l'identifiant et le mot de passe académiques (les mêmes que pour iProf), à l'adresse suivante :

#### https://be1d.ac-dijon.fr/arena

Onglet « scolarité 1er degré »

Sur le portail académique :

https://pia.ac-dijon.fr

Rubrique « services pratiques »

Onglet « métiers »

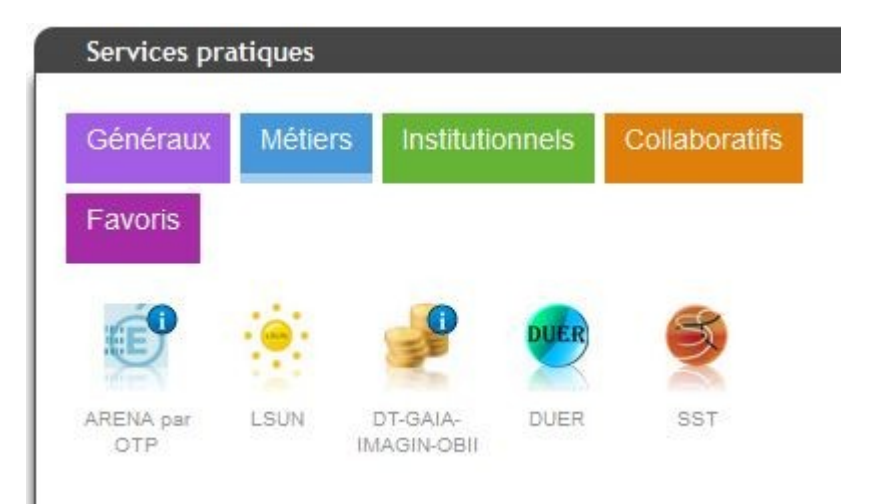

# Page d'accueil du livret

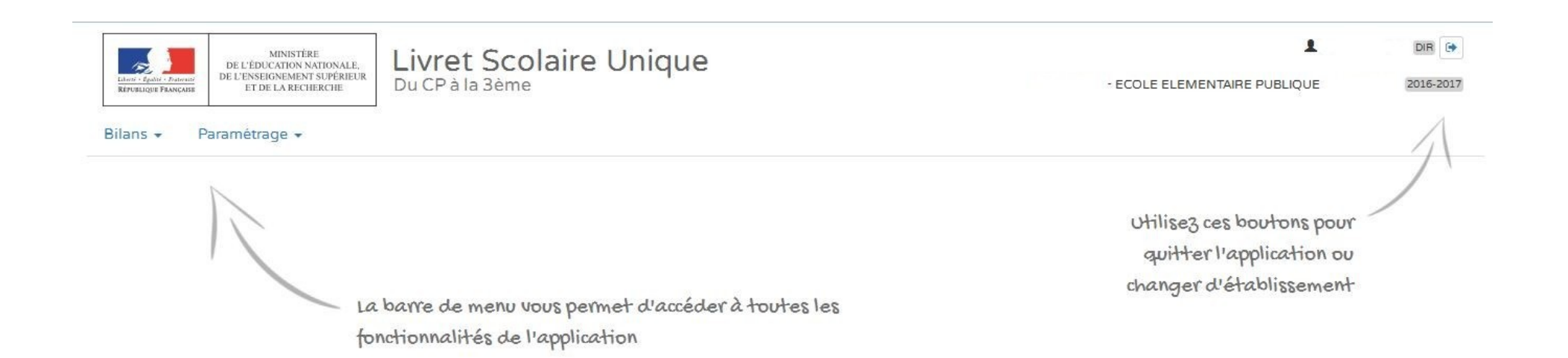

1

# Les menus : paramétrage et bilans

Paramétrage du type de positionnement

Bilans -Paramétrage -Q Saisie individuelle et recherche de bilans Saisie collective des éléments de programme Saisie collective des acquis scolaires 100

Saisie collective des parcours éducatifs 0

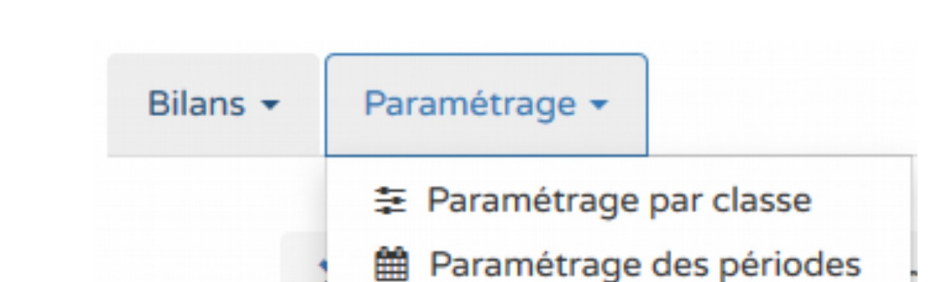

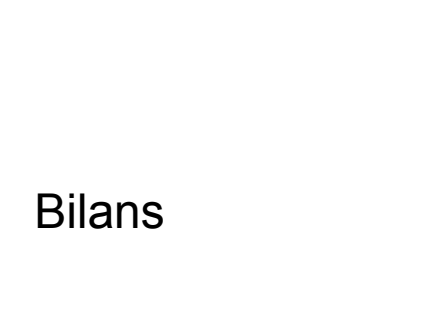

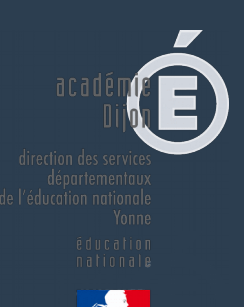

# Paramétrage des périodes

| Semestre                 |                                                      |                                                                                        |  |
|--------------------------|------------------------------------------------------|----------------------------------------------------------------------------------------|--|
| Semestre 1<br>Semestre 2 | 01-09-2016<br>31-01-2017<br>01-02-2017<br>08-07-2017 | Aucune classe associée à cette périodicité.                                            |  |
| Trimestre                |                                                      |                                                                                        |  |
| Trimestre 1              | 01-09-2016<br>30-11-2016                             | Classes associées :<br>CE2 CM1 CE21 CE2 CM1 CM2 A CM1 CM2 B CP CE1 A CP CE1 B CP CE1 C |  |
| Trimestre 2              | 01-12-2016                                           |                                                                                        |  |
| Trimestre 3              | 12-03-2017<br>08-07-2017                             |                                                                                        |  |

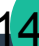

Paramétrage du type de positionnement

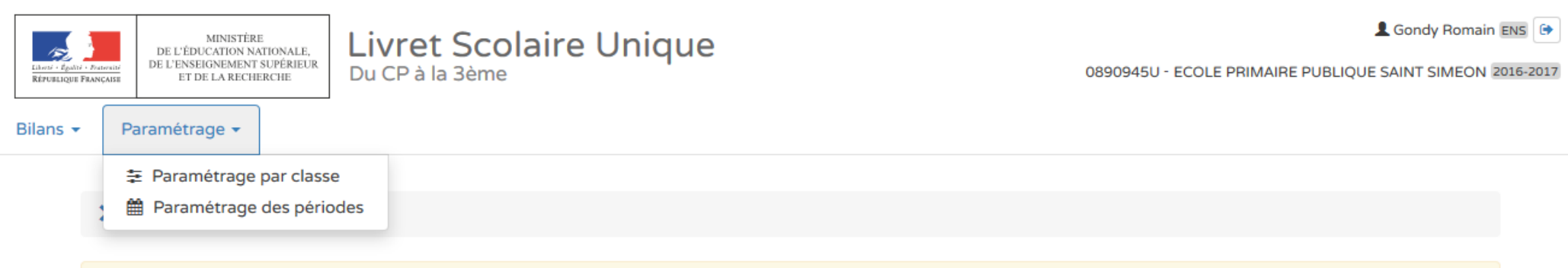

A En mode Saisie Manuelle, il est nécessaire de paramétrer les périodes avant d'utiliser l'application. Veuillez vérifier la configuration des périodes pour les classes suivantes : CE2 CM1, CE21 CE2, CM1 CM2 A, CM1 CM2 B, CP CE1 A, CP CE1 B, CP CE1 C. Cliquez ici .

| Paramétrage par classe |                 |                      |                                     |
|------------------------|-----------------|----------------------|-------------------------------------|
| Classes                | Source d        | es données           | Affichage du niveau de maîtrise des |
| Classes                | Saisie Manuelle | Import(s) Editeur(s) | domaines du socle                   |
| CE2 CM1                | ۱               | 0                    |                                     |
| CEZ1 CE2               | 0               | ۲                    |                                     |
| CM1 CM2 A              | ۲               | 0                    |                                     |
| CM1 CM2 B              | ۲               | ۲                    |                                     |
| CP CE1 A               | ۱               | 0                    |                                     |
| CP CE1 B               | 0               | ۲                    |                                     |
| CP CE1 C               | ۲               | 0                    |                                     |

# Saisie collective des éléments du programme

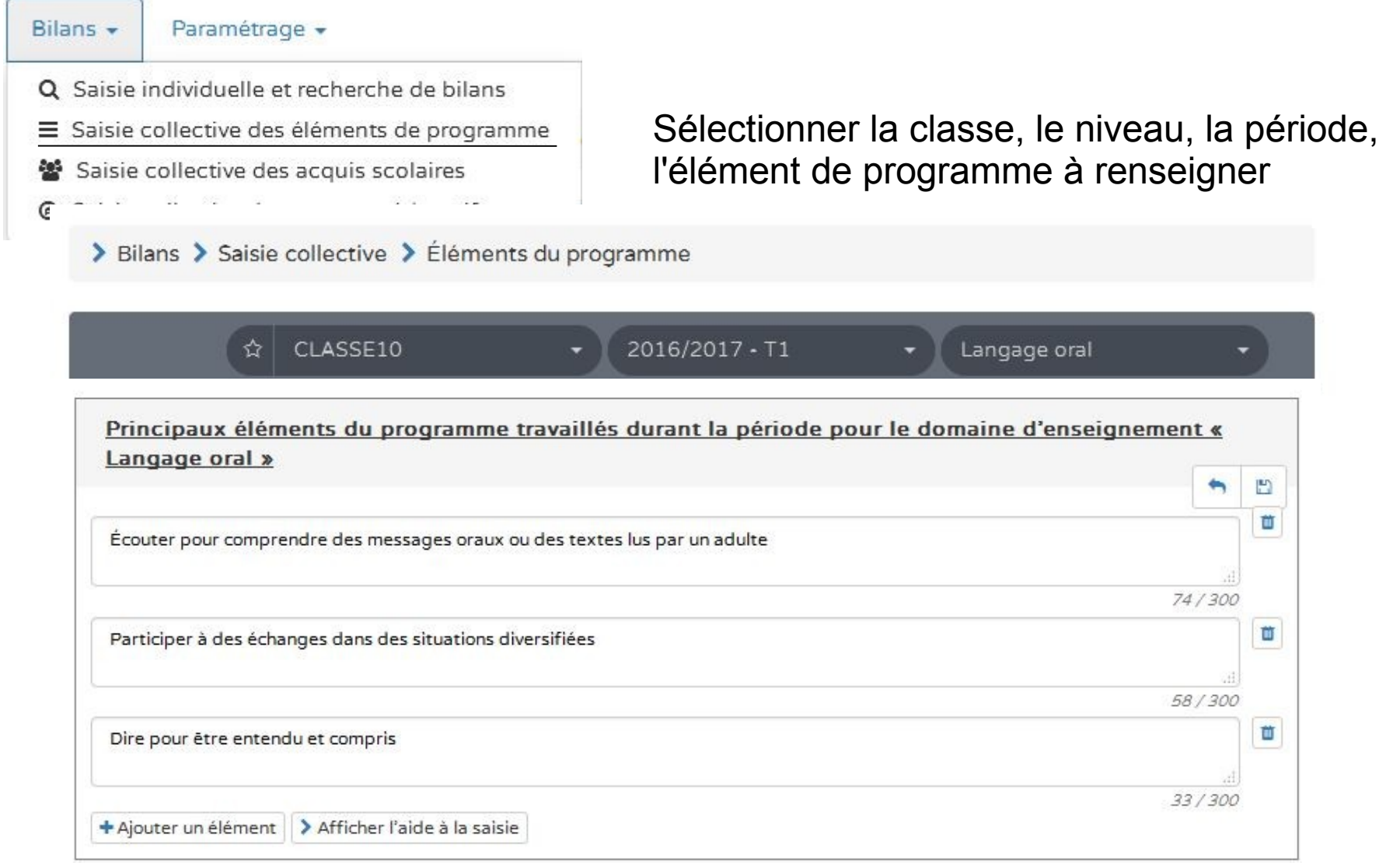

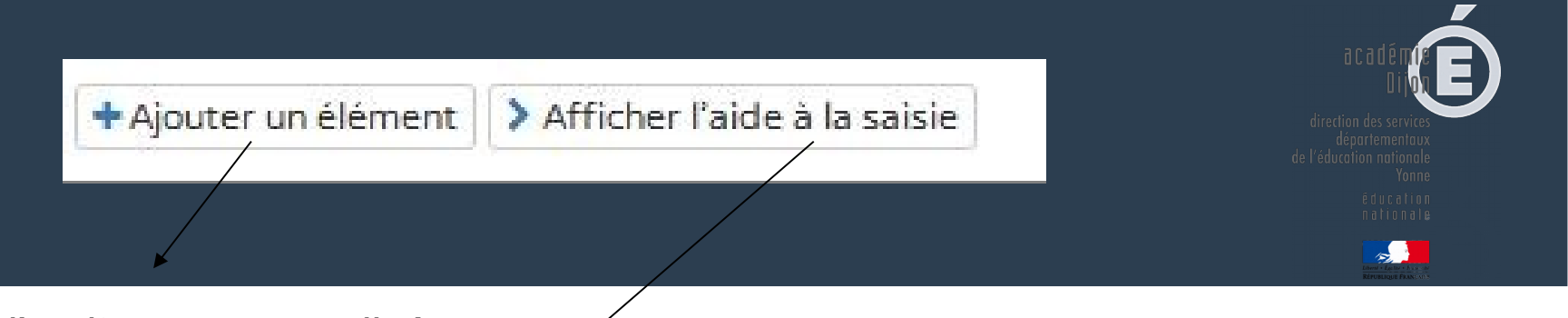

#### Ajout d'un item personnalisé

| Vous pouvez saisir un élément de programme. Vous pouvez également utiliser l'aide à la saisie proposée ci-dessous |       |
|----------------------------------------------------------------------------------------------------|-------|
|                                                                                                    | di.   |
|                                                                                                    | 0/300 |

Propositions de connaissances et compétences travaillées en « Langage oral » pour le niveau CE1 :

 Langage oral

 Écouter pour comprendre des messages oraux ou des textes lus par un adulte

 Dire pour être entendu et compris

 Participer à des échanges dans des situations diversifiées

 Adopter une distance critique par rapport au langage produit

**Rappel** : la proposition de connaissances et de compétences n'est qu'informative et chaque élément peut être modifié, ou complété par l'utilisateur.

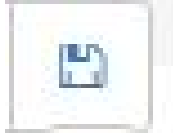

Bien penser à enregistrer

# Saisie individuelle

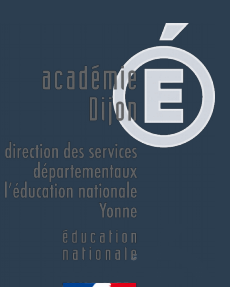

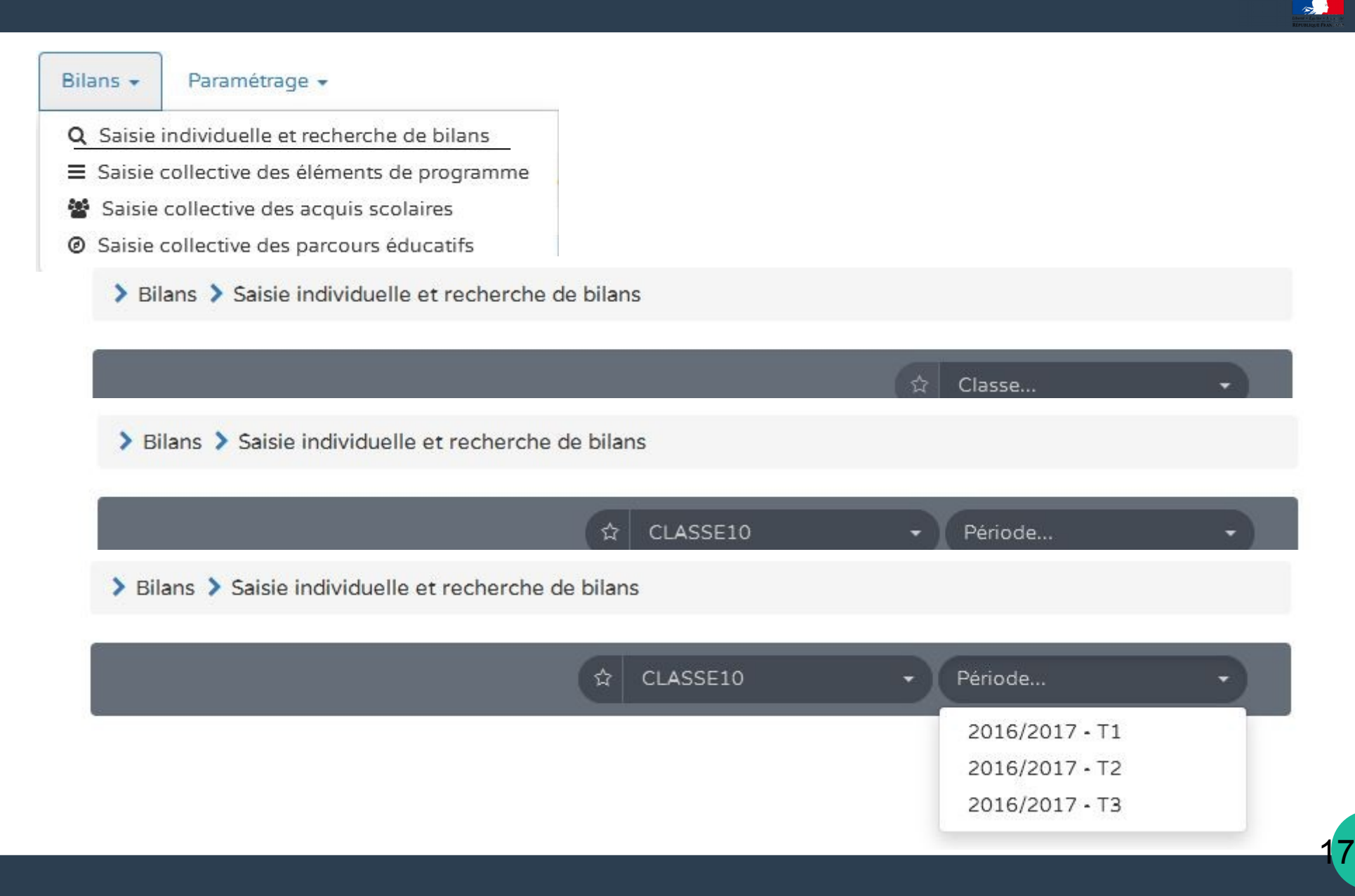

| 23 rés     | ultats     |                |                                                 |                  |                                                                                    | Statut   | Actions      |
|------------|------------|----------------|-------------------------------------------------|------------------|------------------------------------------------------------------------------------|----------|--------------|
|            | \$         | CLASSE10       | <ul> <li>◆ 2016/2017 • T1</li> <li>◆</li> </ul> | Noms et prénon   | ns Q                                                                               |          | ۰ ؛          |
| Enseigna   | nt(e) : Mr | ne JOUANDIN    |                                                 |                  |                                                                                    |          | II           |
| Niveau : 0 | CE1        | 5              |                                                 | Actions d'ensemb | ole 🔻 Ok                                                                           | 17722    | + -0 2 4     |
|            | #          | Nom            | Prénom                                          | Statut           | Actions                                                                            | <b>_</b> |              |
|            | 1          | ALCOUFFE       | Mounia                                          | -                |                                                                                    |          |              |
| V          | 2          | AOUANI         | Eleonor                                         | -                | ( <b>+</b> ) =0 ? ↔                                                                |          |              |
| V          | 3          | ATTERBURY      | Amaria                                          |                  | <b>+</b> → ? ↔                                                                     |          |              |
|            | 4          | BORDAT         | Razmig                                          | -                |                                                                                    | Cr       | éer le bilan |
|            | 5          | CASTEL-VAUTIER | Rozaria                                         | -                | + -0 ? (                                                                           |          |              |
|            | 6          | DESPRÉS        | Emylie                                          | -                | +         +0         ?         ⊖           □□□         □□□         □□□         □□□ |          |              |

direction des services déportementaux l'éducation nationale Yonne êducation nationale

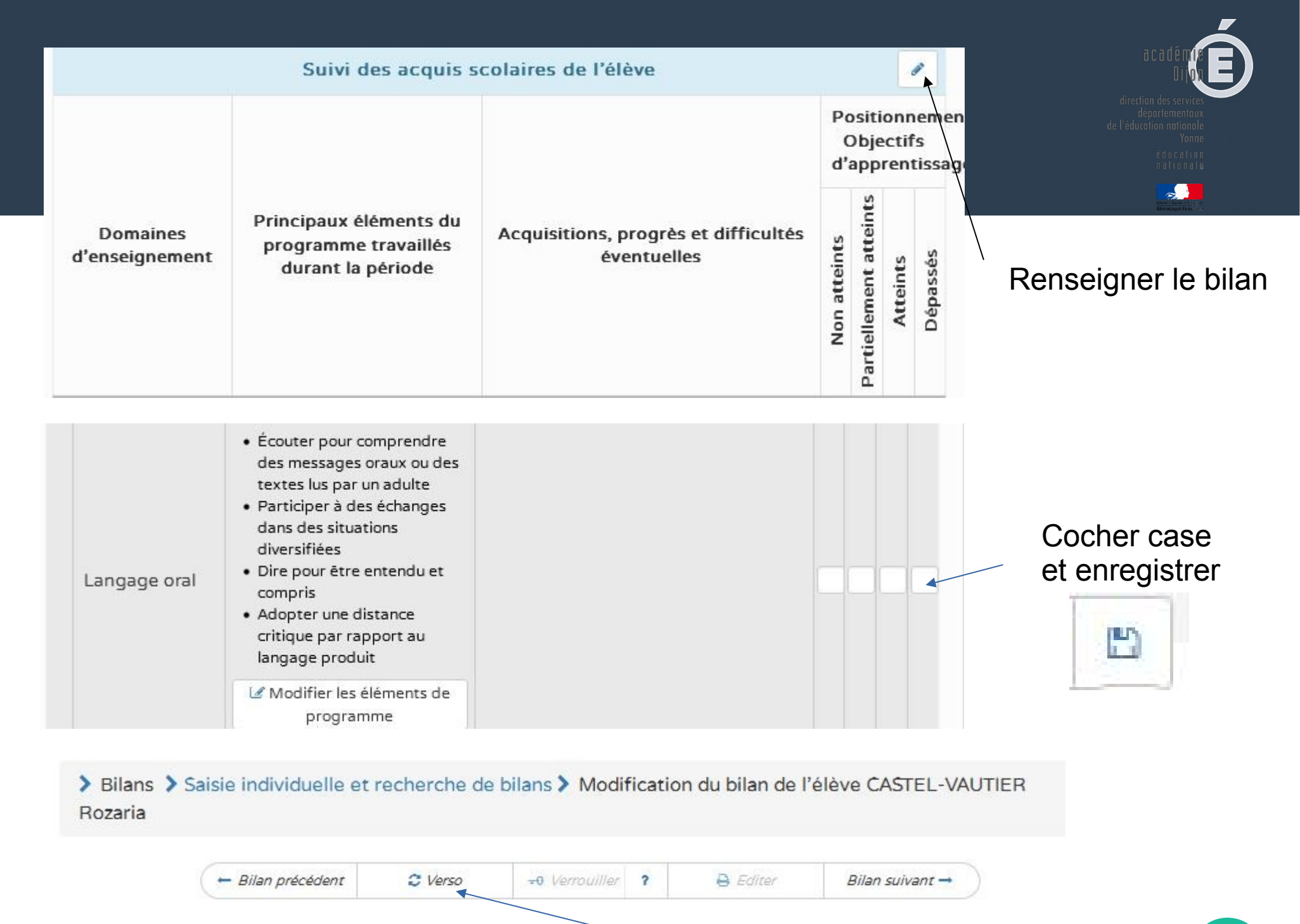

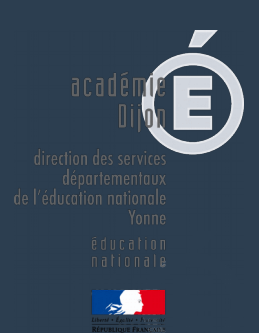

# Saisie collective des acquis scolaires

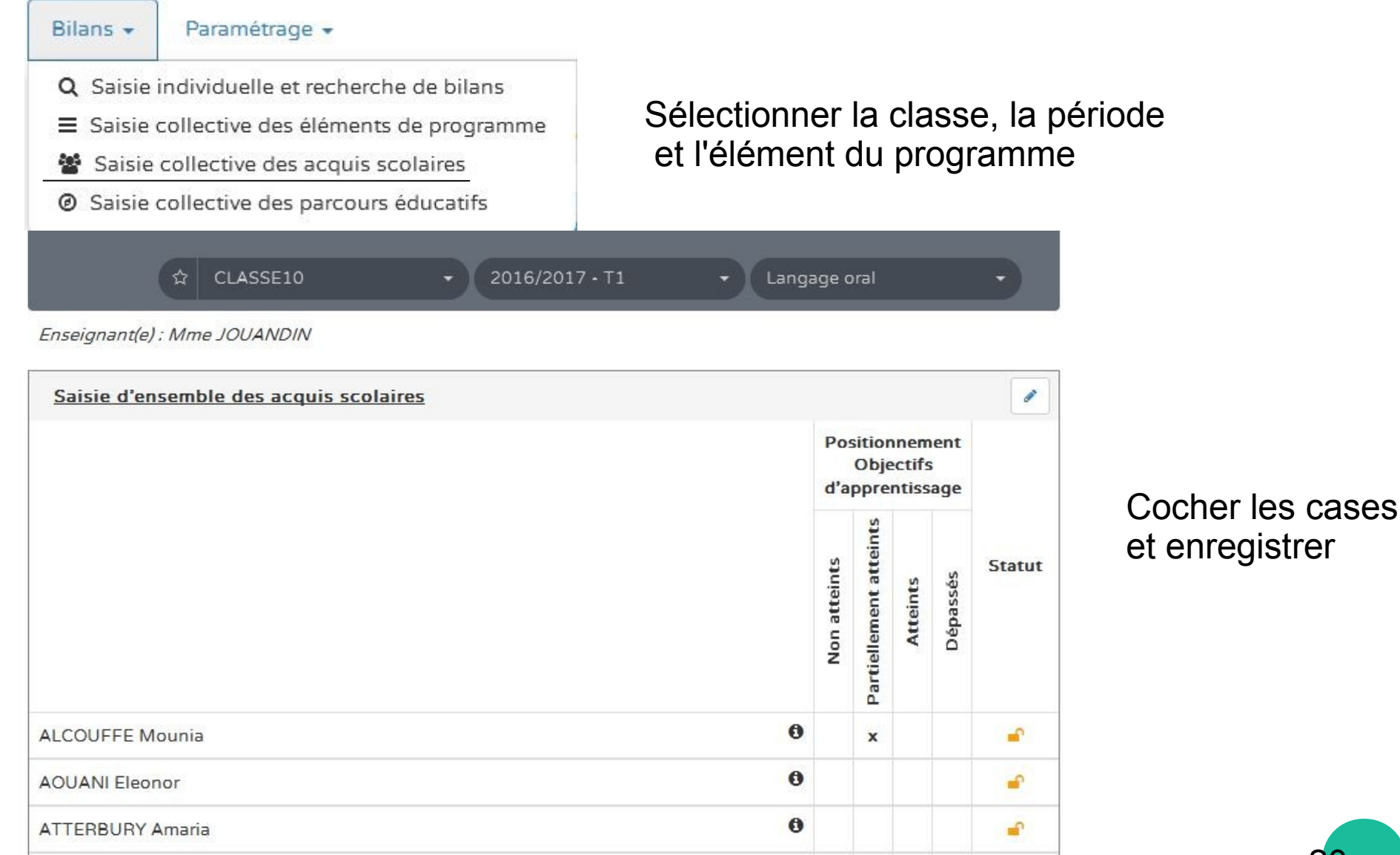

### Modification, consultation et édition des bilans : communication aux familles

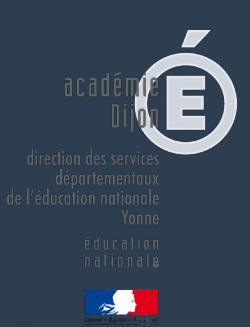

#### Bilans - Paramétrage -

- Q Saisie individuelle et recherche de bilans
- Saisie collective des éléments de programme
- Saisie collective des acquis scolaires
- Saisie collective des parcours éducatifs

La colonne action permet de visualiser, modifier, verrouiller, éditer, consulter les bilans des élèves

Trois domaines doivent être renseignés pour pouvoir éditer et imprimer le bilan de l'élève.

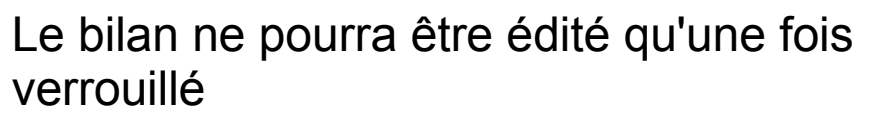

Consulter le bilan

Verrouiller et aide pour verrouiller le bilan

Editer le bilan

Historique

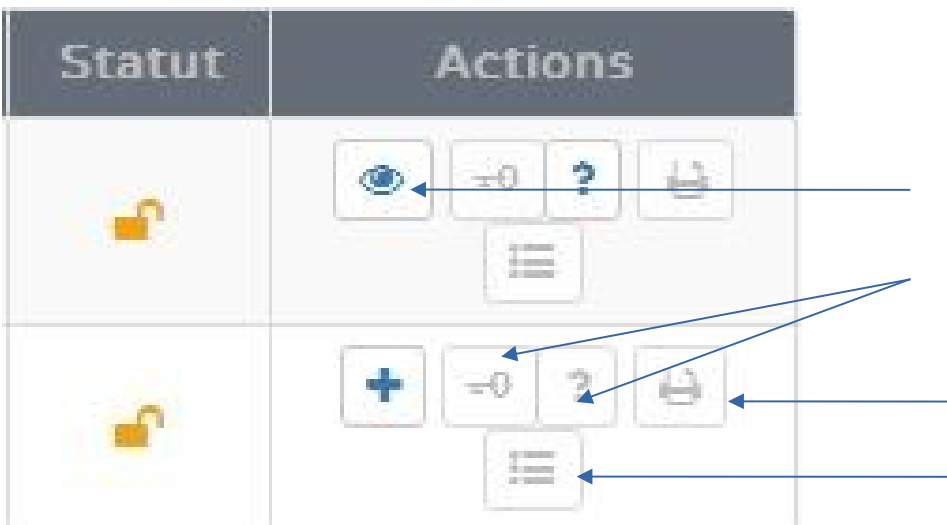

# Saisie individuelle de bilans

Classe, cours, période, noms ...

Sélection de l'élève : édition du bilan

> Bilans > Saisie individuelle et recherche de bilans

| 24 résultats                                 | \$<br>CLASSE20 | • | 2016/2017 • T1 | • | Noms et prénoms | ٩ |
|----------------------------------------------|----------------|---|----------------|---|-----------------|---|
| Enseignant(e)s : Mme LEMITOUARD et Mme NEGRI |                |   |                |   |                 |   |

| Niveau : CP |   |           |               | Actions  | d'ensemble 🔻 Ok                     |
|-------------|---|-----------|---------------|----------|-------------------------------------|
|             | # | Nom       | Prénom        | Statut   | Actions                             |
| V           | 1 | ANGEBAULT | Perrrine      | <b>-</b> | ● = ? ⊖ =                           |
| V           | 2 | ASTIER    | Jeanne-Eloïse | <b>•</b> | <ul> <li>=0 ?</li> <li>E</li> </ul> |
|             | 3 | BIANNIC   | Massao        | <b>•</b> | ● - ? ⊖ =                           |

# **Bilan : recto**

#### > Bilans > Saisie individuelle et recherche de bilans > Consultation du bilan de l'élève ANGEBAULT Perrrine

| 🛏 Bilan précédent | C Verso | <b>±</b> 0 Verrouiller | ? | 🔒 Editer | Bilan suivant 🔿 |
|-------------------|---------|------------------------|---|----------|-----------------|
|-------------------|---------|------------------------|---|----------|-----------------|

|                                                                                                    | Académie                                                                    | ORLEANS-TOURS                                                                                                    | Année sc                                                                              | olaire 2016/2017                                                                                         |
|----------------------------------------------------------------------------------------------------|-----------------------------------------------------------------------------|----------------------------------------------------------------------------------------------------|---------------------------------------------------------------------------------------|----------------------------------------------------------------------------------------------------|
| MINISTÉRE<br>DE L'ÉDUCATION<br>NATIONALE, DE<br>L'EDUCATION<br>NATIONALE, DE<br>L'ENSEIGNEMENT<br>SUPÉRIEUR ET DE<br>LA RECHERCHE | Département<br>Circonscription<br>Ecole<br>Adresse<br>Téléphone<br>Courriel | EURE-ET-LOIR<br>IEN DREUX I<br>AVEFY ICEDYSGAUBU WULVIMOI K 4<br>XY HIOWW<br>6 MYI LOF YXUZAR<br>28350 Saint-Lubin-des-Joncherets<br>00.00.00.00.00 | Elève<br>Née le<br>Cycle / Niveau<br>Classe de<br>Enseignant(e)(s)<br>Nombre de bilar | ANGEBAULT Perrrine<br>01 janvier 2000<br>2 / CP<br>CLASSE21<br>DIRECTEUR11<br>ns dans l'année scolaire 3 |
|                                                                                                    |                                                                             | Bilan des acquis scolaires de                                                                                                    | l'élève                                                                               |                                                                                                    |
|                                                                                                    |                                                                             | Période 1 du 01 septembre 2016 au 30                                                                                                    | novembre 2016                                                                         |                                                                                                    |
|                                                                                                    |                                                                             | Cuiui des assuis sestaises de l                                                                                                    | 'álàva                                                                                |                                                                                                    |

# **Bilan : verso**

> Bilans > Saisie individuelle et recherche de bilans > Consultation du bilan de l'élève ANGEBAULT Perrrine

| - Bilan précédent 2 Recto | ±0 Verrouiller ? | 🔒 Editer | Bilan suivant 🛶 | ) |
|---------------------------|------------------|----------|-----------------|---|
|---------------------------|------------------|----------|-----------------|---|

| Bilan de l'acquisi          | tion des connaissances et compétence                      | 5                                                                                                    |
|-----------------------------|-----------------------------------------------------------|----------------------------------------------------------------------------------------------------|
| ale sur la progression de l | <u>'élève *</u>                                           |                                                                                                    |
| ret                         |                                                           |                                                                                                    |
|                             |                                                           |                                                                                                    |
|                             | Le<br>Signature de l'enseignant(e) /                      | des enseignants(es)                                                                                                    |
|                             | Bilan de l'acquisit<br>ale sur la progression de l<br>ret | Bilan de l'acquisition des connaissances et compétence<br>ale sur la progression de l'élève *<br>ret<br>Le<br>Signature de l'enseignant(e) / |

# Bilan : verso 2

| Appreciation commune pour la classe :         |  |
|-----------------------------------------------|--|
| Annréciation snécifique nour l'élève ·        |  |
|                                               |  |
| Parcours d'éducation artistique et culturelle |  |
| Appréciation commune pour la classe :         |  |
| Appréciation spécifique pour l'élève :        |  |
|                                               |  |
| Parcours éducatif de santé                    |  |
| And                                           |  |

# Bilan : verso 3

| Modalités d'accompagnement pédagogique spéc      | ifique                                                 | <b>•</b> E |
|--------------------------------------------------|--------------------------------------------------------|------------|
| PAP [plan d'accompagnement personnalisé]         | RASED [réseau d'aides spécialisées aux élèves en diffi | iculté]    |
| SRAN [stage de remise à niveau]                  | PPS [projet personnalisé de scolarisation]             |            |
| APC [activités pédagogiques complémentaires]     | UPE2A (unité pédagogique pour élèves allophones arr    | rivants]   |
| PPRE [projet personnalisé de réussite éducative] | PAI [projet d'accueil individualisé]                   |            |
| Commun                                           | ication avec la famille                                |            |
| <u>/isa des parents ou du responsable légal</u>  |                                                        |            |
|                                                  | Pris connaissance le :                                 |            |
|                                                  | Signature :                                            |            |

Après les modifications : verrouiller puis éditer le bilan

### Renseignement collectif des parcours éducatifs

#### Les éléments de parcours éducatif étudiés en classe peuvent être renseignés collectivement

> Bilans > Saisie collective > Parcours éducatifs

Parcours éducatifs : Projet(s) mis en oeuvre dans l'année

Parcours citoyen

Parcours d'éducation artistique et culturelle

Classe...

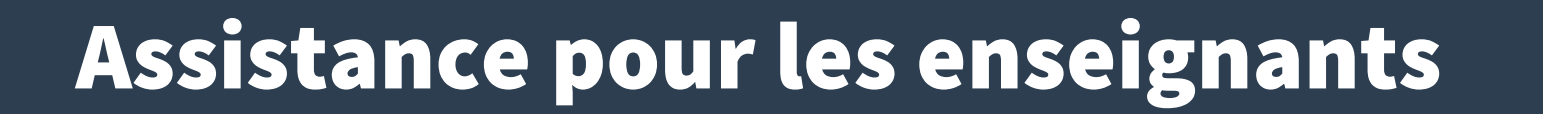

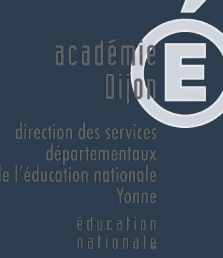

### https://pia.ac-dijon.fr

#### Rubrique serveur d'assistance